## WiFi QUICK SETUP GUIDE LINKSYS EA6350

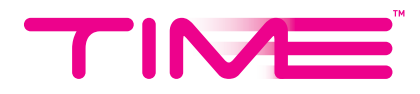

## SETTING UP YOUR ROUTER FOLLOW THESE STEPS

1. Connect the router to your computer via network cable (plug into any LAN port) or WiFi.

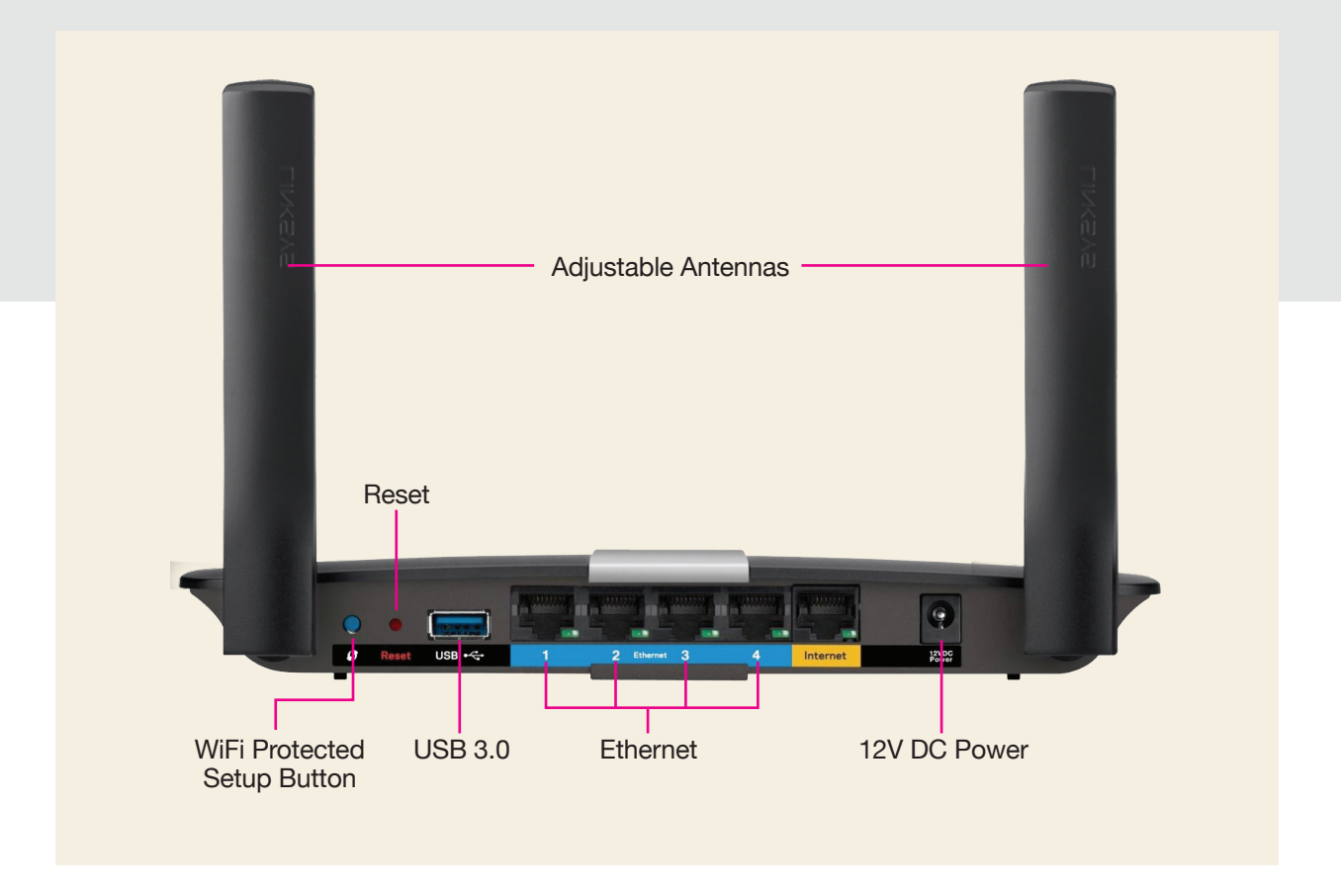

- 2. Open any browser & key in **192.168.1.1** or *linksyssmartwifi.com* in the address bar, then hit *Enter*.
- 3. When the below screen appears, key in *admin* (default password) & click *Sign In*.

| Sign In                                                                              |                         |
|--------------------------------------------------------------------------------------|-------------------------|
| Log in with your router password.                                                    |                         |
| Internet connection is down                                                          | Access Router           |
| You must have an Internet connection to log into your Linksys Smart Wi-Fi account.   | ••••• Router Password   |
| To access your router settings without Internet access, enter the router password    |                         |
| and then click Sign in. After you log into your router, select Connectivity and then | Sign In                 |
| the Internet Settings tab to view and change connection settings. You may need       |                         |
| to contact your Internet Service Provider for assistance with these settings.        |                         |
| Rebooting your modem and router may also fix the connection problem. To do this,     |                         |
| disconnect the power cables, wait 2 minutes, and then reconnect the power cables.    | English (United States) |
|                                                                                      |                         |

4. When the screen below appears, select *Connectivity* from the left menu.

| Smart Wi-Fi Tools           | Network Status              | Linksys Home Networking                                                        |
|-----------------------------|-----------------------------|--------------------------------------------------------------------------------|
| 🖃 Device List               | Connected                   | Learn more about                                                               |
| Guest Access                | THIS DEVICE ROUTER INTERNET | apps for Linksys<br>Smart Wi-Fi Routers                                        |
| A Parental Controls         |                             |                                                                                |
| <b>Media Prioritization</b> | 🗟 Wireless 🛛                | 💼 Guest Access 🗵                                                               |
| Speed Test                  | ► TIME 2.4 GHz              | Guest Network is OFF: OFF                                                      |
| 🔤 External Storage          | ▶ TIME_5GHz 5 GHz 🔒         | 2.4 GHz SSID: Linksys11182-guest<br>Password: BeMyGuest<br>Currently: Diguests |
| Router Settings             |                             | our only.                                                                      |
| Connectivity                | 🛋 Device List 😡             | A Parental Controls                                                            |
| Troubleshooting             | Online devices:             | Parental Controls are OFF: OFF                                                 |
| ିଲ Wireless                 | Local 2<br>Guest 0          | Controlled devices:                                                            |
| Security                    | + Add a Device              | None                                                                           |

5. Click *Edit*, then change the network names & passwords as you desire. (Tips: We recommend you maintain the '\_5GHz' behind your 5GHz network name for easy differentiation when you wish to connect).

| Connectivity                   |                                   |                                                             |
|--------------------------------|-----------------------------------|-------------------------------------------------------------|
| View and change router setting | gs                                |                                                             |
|                                |                                   |                                                             |
| Basic Internet Setting         | gs Local Network Advanced Routing | g VLAN Administration                                       |
| Network Name and Pass          | sword   Edit                      | Router Firmware Update                                      |
| 2.4 GHz network name:          | TIME                              | Automatic (Current Version: 2.1.1.169833)                   |
| Network password:              | 12345678                          | Check for Updates                                           |
| 5 GHz network name:            | TIME_5GHz                         |                                                             |
| Network password:              | 12345678                          | Manual:<br>No file chosen Choose File Start                 |
| Router Password   Edit         | t                                 |                                                             |
| Poutor password:               | ****                              | Time Zone                                                   |
| Router passworu.               |                                   | (GMT+08:00) Singapore, Taiwan, Russia                       |
|                                |                                   | Automatically adjust for Daylight Savings Time              |
|                                |                                   | Activity Lights                                             |
|                                |                                   | Enable/disable activity lights. Power light will remain on. |
|                                |                                   |                                                             |
|                                |                                   | Ok Cancel Apply                                             |

6. Click *Apply*.

7. Click **Yes**, then **OK** for the following.

| You're updating network settings                                                                                                    |
|----------------------------------------------------------------------------------------------------|
| Changing the wireless settings will disconnect all devices (including this one) from the router. Simply re-connect the devices using the new wireless settings below.<br>You may want to write them down before continuing.<br>2.4 GHz network |
| SSID: TIME<br>Security Type: WPA2 Personal<br>Passphrase: 12345678                                                                                                    |
| 5 GHz network                                                                                                    |
| SSID: TIME_5GHz<br>Security Type: WPA2 Personal<br>Passphrase: 12345678                                                                                                    |
| Do you want to continue?                                                                                                    |
| Yes No                                                                                                    |

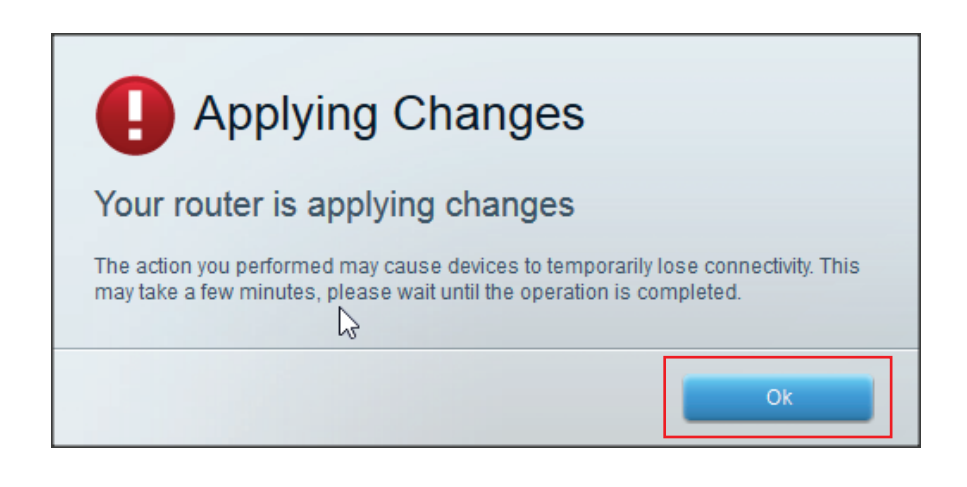

## Your WiFi settings will be saved & you are good to go!

\*The changes made will disconnect all devices (including this one). Reconnect the devices with your new wireless settings.

## YOU GET THE ROCKET. WE DO THE SCIENCE.